# 摄像头系统

## 全方位车身影像系统

摄像头主页可以通过**主菜单**屏幕访问。如果没有设置**摄像头**快捷键,触按**额外功能**可显 示列表。

在发动机运转的条件下,全方位车身影像系统使用 5 个分散布置的摄像头来帮助操控车辆。

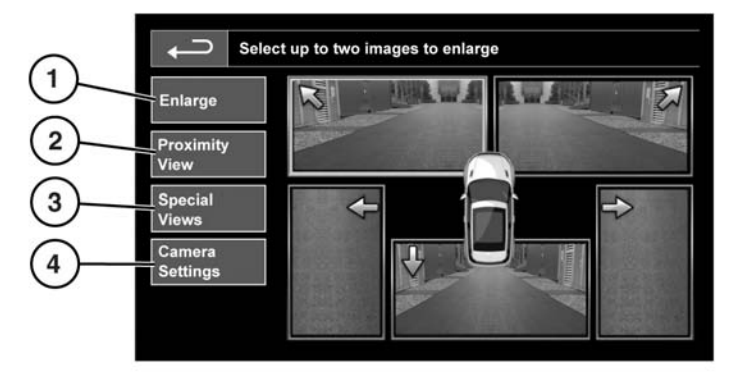

#### SL1919

#### 1. 放大:

要放大摄像头视图,触摸图像,然后触 摸**放大**软键。您可选择和放大任何2个 图像,并将其并列显示在屏幕上。

在查看两个图像时,可选择其中之一 进行全屏查看。随后,可通过使用放大 镜和箭头图标来放大该图像并调整其 摆放位置。

#### 2. 邻近视图:

如果选择**邻近视图**,则会显示前摄像 头和乘客侧摄像头的三组合图像。

## 自动邻近视图 — 仅限日本。

当选择行车档或倒车档后,前视图或 后视图会显示出来。若车速超过18公 里 / 小时(11英里 / 小时)或按下返 回图标,摄像头屏幕将会消失。

注意:邻近视图可随时通过触按**摄像** 头主页上的邻近视图来选择。

摄像头系统

3. 特设视图:

选择**特设视图**可以显示预设的一系列 视图。提供这些视图是为了辅助难度 较大的驾控操作,这些视图包括:

- 路缘视图:显示两个前摄像头传来的图像。
- 交叉路口视图:显示两个侧摄像头 传来的图像。
- 4. 摄影头设置 仅限日本:

触按**摄影头设置**软键可进入摄像头选项页。要禁用半自动摄像头功能,请选 择关闭。此时,邻近视图仅可通过使用 邻近视图软键来手动启动。

### 栓钩辅助系统

栓钩辅助系统是个用户可选的触摸屏功 能,可以辅助引导车辆连接挂车栓钩。倒 车至拖车栓钩时使用栓钩辅助系统。

操作方法如下:

- 1. 挂上倒车档,并触按屏幕。
- 选择栓钩辅助系统。将会有单个栓钩 线投影在后视图像上。
- 3. 沿拖车方向倒车。
- 4. 当车辆接近拖车牵引栓钩在 0.6米 (23.5 英寸)范围内时,将会启动自动 放大功能,以放大视图。
- 5. 继续小心操纵,直至车辆和拖车接近 至所需的距离。